sergey@colla.l

# Что нового в Mastercam X2

tercam Mill X2 MR1\_C:\McamX2\mcx\RECT.MCX

bon Bar

12

🕰 Check Current File

Tracking Options.

Check All Tracked Files

2

💠 🎑 🗵 💭 🔎

ا 😽 😽 🔹 🗍 - ال

### Сергей Шрейбер (COLLA)

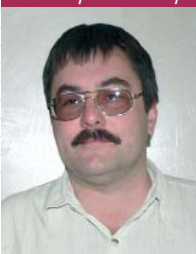

В этой статье я хочу коснуться некоторых основных функций, добавленных разработчиком в новую версию системы Mastercam X2. Её рассылка клиентам началась 23 октября 2006 года, и многие уже смогли оценить и испытать систему в реальных

File Edit 1

📄 New 쳠 Open..

Save

🌦 Print..

Save As..

Save Some.

Print Preview

Project Manager...

Month directory...

📂 Export directory...

Change Recognition

1 C:\McamX2\mcx\RECT.MCX

File Tracking Options

Search subfolders

Don't ask again

ChangeRecognition

ChangeRecognition

File name must be exact match

File extension must be exact match

🖌 || 💥 |

Puc. 2

No newer version of the current file can be found

OK

Puc. 3

The File Tracking Tool has found a file.. C:\MCAMX2\MCX\RECT\_REVISED.MCX ...that is newer than C:\MCAMX2\MCX\RECT.MCX

Yes

Do you want to run Change Recognition now?

*Puc.* 4

No

Alt+F4

*Puc.* 1

Tracking

Properties..

🔀 Exit

🛜 File Merge/Pattern..

📂 Edit/Open External.

условиях производства.

Прежде чем приступить к делу, хотелось бы вспомнить основные этапы развития версии *X*. С

момента выхода начального релиза в июле 2005 года в системе появилось множество новых важных возможностей. Пользователи Mastercam X, имеющие контракт на поддержку и соответствующую лицензию, получили новые версии двух продуктов (Wire в версии MR1 и Art в версии MR2). Функции AutoCursor и General Selection стали более простыми и понятными в использовании. Было добавлено, а затем в более поздних версиях и расширено совершенно новое семейство высокоскоростных траекторий обработки High Speed Toolpaths (HST). Дополнительные траектории многокоординатной обработки значительно пополнили возможности Mastercam. Благодаря использованию технологии Setdirs, был упрощен процесс администрирования системы. Продолжилась подготовка видеофильмов, облегчающих пользователям понимание того, как новые функции могут помочь им в их бизнесе.

Все эти наработки органично вошли в *Mastercam X2*. Кроме того, появились и другие важные инновации, такие как:

 обновленное окно для открытия файлов;

- новые функции выявления различий и отслеживания изменений файлов;
- новые средства проектирования, связанные с продлением обрезанных поверхностей (изменена функция *Split Surface*, добавлены *Undo/Redo* при создании твердых тел);
- новая панель *Quick Masks*, которая значительно облегчает выбор геометрических элементов;

CAD/CAM/CAE Observer #6 (30) / 2006

- поверхностные и многокоординатные траектории обработки; • расширенные возможности модуля *Art*;
- новые приложения для пользователей;
- способность работать с моделями, созданными в пакетах Solid Edge V19, AutoCAD 2007, Solid Works 2007.

• дополнительные высокоскоростные, много-

#### Отслеживаем изменения

Система Mastercam X2 получила новые наборы функций выявления отличий и отслеживания изме-

нений в файлах. Эти наборы доступны из меню *File* (рис. 1). Обратите внимание на меню *Tracking*, которое включает функции *Check Current File*, *Check All Tracked Files* и *Tracking Options*.

#### Набор функций Tracking

Система *Mastercam X2* научилась отслеживать наличие измененных файлов и информировать вас о том, что появилась новая версия файла. Можно искать отличия в одном файле или же создать список отслеживаемых файлов.

Функция *Check Current File* производит поиск новейшей версии текущего загруженного файла. Если запустить её на выполнение, то откроется окно *File Tracking Options* (рис. 2), в котором вы можете задать параметры отслеживания.

Если система не находит новых файлов, то выводится сообщение, показанное на рис. З. Если же таковой файл обнаружен, то появится сообщение, показанное на рис. 4.

При нажатии кнопки Yes система запускает функцию Change Recognition для выявления отличий в двух файлах.

#### ✓ Функция Change Recognition

Функция Change Recognition позволяет проанализировать два файла и сформировать различные отчеты о найденных отличиях. Эта функция активизируется после того, как Mastercam выявит появление новой версии файла или путем выбора функции File → Change Recognition. В обоих случаях система сравнивает текущий загруженный файл (исходный файл) с

.....

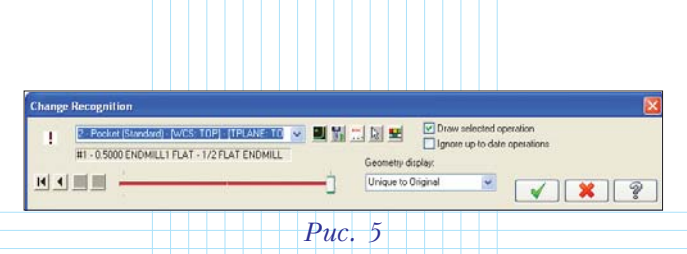

указанным файлом (поступившим файлом) и открывает окно *Change Recognition* (рис. 5). После этого вы можете просматривать и изменять геометрию. При этом отличия в геометрии можно посмотреть по различным критериям:

- по свойствам исходного файла;
- по свойствам поступившего файла;
- по общим свойствам обоих файлов;
- по уникальным свойствам исходного файла;
  по уникальным свойствам поступившего
- файла;
- по объединенным свойствам обоих файлов;
- по геометрии траектории обработки.

Окно, показанное на рис. 5, позволяет переключаться между старой и новой версией 3D-модели. В ниспадающем меню виден весь список операций для детали. Из этого списка можно выбрать одну операцию для анализа произошедших изменений и обновить её. Пиктограмма слева от ниспадающего меню показывает состояние текущей операции.

# Линейка пиктограмм Quick Masks

Эта новая линейка (рис. 6) позволяет существенно экономить время пользователя. Она представляет собой набор наглядных пиктограмм вызова функций, предназначенных для выбора элементов по типам одним щелчком мышью, не открывая окна All или Only.

К примеру, если щелкнуть мышью на иконке функции *Points*, то все точки будут выбраны

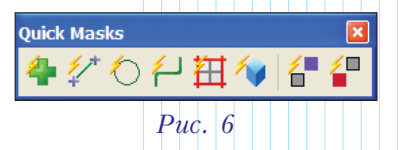

сразу. С помощью линейки Quick Mask можно выбирать и другие типы элементов: Points, Lines, Arcs, Splines,

Surfaces, Solids, Drafting, All Wireframe, Surface Curves, Color, Level, Xform Group и Xform Results.

### Создание поверхностей – функция Extend Trimmed Surface Edges

Прежде для продления поверхности нужно было сначала восстановить необрезанную поверхность и лишь затем можно было продлевать её. Переработанная функция *Extend Trimmed Surface Edges* обеспечивает возможность продления обрезанных и необрезанных границ поверхностей без необходимости их предварительного восстановления. В отличие от предыдущей реализации новая функция:

• имеет свою собственную линейку пиктограмм (рис. 7), пиктограмму вызова, а также строку вызова из меню интерфейса;

| Trimmed | Edge Extend |       |   |               |       |
|---------|-------------|-------|---|---------------|-------|
| 8       | (           | 2 0.5 | * |               | 0 🖌 🐒 |
|         |             |       |   | <i>Puc.</i> 7 |       |

• создает новую обрезанную поверхность, не изменяя исходной поверхности;

• смещает границы вдоль базовой поверхности на допустимое расстояние и затем выполняет вытягивание поверхности по касательной к базовой поверхности в случае, если расстояние смещения достаточно велико;

• обеспечивает одновременное смещение всего набора граничных кривых, либо только части границ или одной граничной кривой.

• правильно выполняет смещение границ с вогнутыми и выпуклыми углами, а также создает нужные смещенные кривые, исключая самопересечения и "рыбьи хвосты" благодаря тому, что величина смещения превышает минимальный радиус кривизны.

Если смещается внутренний набор границ (отверстие), то эта функция создает новую обрезанную поверхность, внешние границы которой совпадают с набором исходных внутренних границ. Если величина смещения превышает размер максимальной внутренней границы, то создается поверхность, которая закрывает всё отверстие.

На этом закончим рассмотрение общих нововведений, равно как и улучшения функционала, относящегося к конструкторской части *Mastercam X2*, и перейдём к описанию изменений и дополнений в стратегиях обработки.

# Модуль фрезерной обработки Mill Level 3

#### Траектории высокоскоростной обработки

В набор траекторий высокоскоростной обработки (*High Speed Toolpaths – HST*) были добавлены два новых типа траекторий чистовой обработки – *Radial u Spiral* (рис. 8).

При создании траекторий обработки типа Raster и Waterline появилась возможность использования контролирующих поверхностей (Check).

Для траекторий обработки, которые их не поддерживают, выбранные поверхности используются в качестве направляющих (*Drive*) поверхностей (рис. 9).

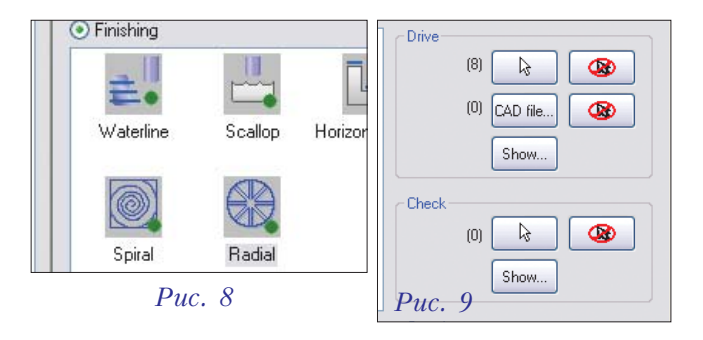

При создании траекторий обработки *Core Roughing* добавлены средства задания трохоидальных проходов. По просьбам пользователей разработчики ввели возможность расчета перемещения при трохоидальных проходах в случае, когда инструмент выбирает материал на 2% больше,

чем заданное во вкладке *Cut Parameters* максимальное значение.

Для обеспечения этого во вкладку *Cut Parameters* окна *Core Roughing* добавлена новая опция – *Minimize burial* (рис. 10). Если вы отметите эту функцию, то при расчете и анализе траектории обработки будут выявляться все ситуации, когда перемещения инструмента более чем на 2% превышают максимально допустимую величину шага, заданную параметром *Stepover*. В этом случае в траекторию обработки добавляется дополнительный трохоидальный проход.

В отличие от двухкоординатной трохоидальной обработки кармана, при трехкоординатной

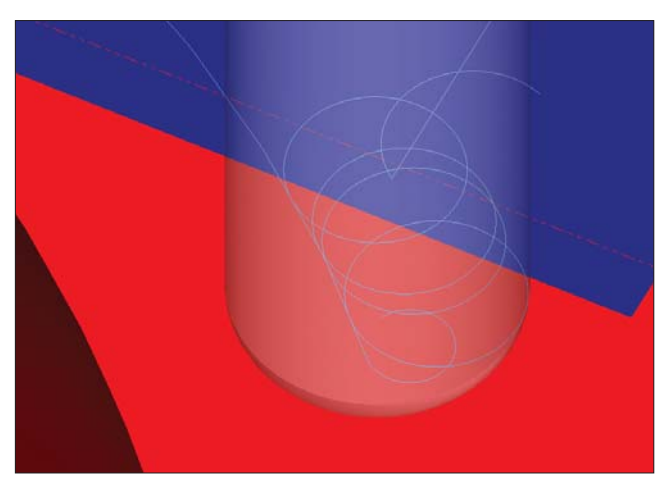

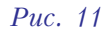

| Å                                                                                                    |                                                                                                    |                                                 |
|----------------------------------------------------------------------------------------------------|----------------------------------------------------------------------------------------------------|-------------------------------------------------|
| Toolpath Type<br>Toolpath Type<br>Tool<br>Helder<br>Tool Parameter<br>Definition<br>Steep Shalk<br>Children<br>Tool Children<br>Tool Children<br>Children<br>Child | Utile set passe Corputs senaring Mock Nor: Conditional senaring Mock Nor: Conditional senaring Mock Nor: Conditional Control of the Senaria Senaria S | Med Bing-1<br>Megener Sterme M8<br>Todoth Door) |
| <ul> <li>disabled</li> </ul>                                                                                                    |                                                                                                    |                                                 |

Puc. 12

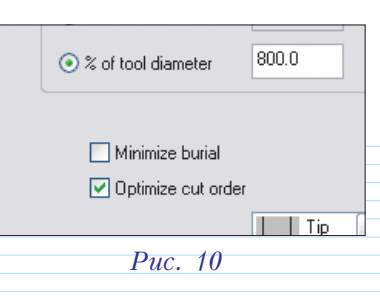

обработке, показанной на рис. 11, параметры трохоидальной траектории автоматически контролируются системой с целью определения радиуса петли и шага обработки. Если выявляется ситуация, при которой расстояние между геометрическими элементами траектории мало, радиус петли автоматически уменьшается для обеспечения валанную точку.

выхода в заданную точку.

После добавления в версию MR2 траектории обработки типа Rest Roughing, компания CNC Software продолжает работать над улучшением её функциональности. В связи с этим были созданы вкладки Rest Material для всех чистовых траекторий обработки (кроме Horizontal Area). Выбрав опцию Use rest passes, расположенную вверху вкладки Rest Material (рис. 12), вы сможете задать её параметры. Расчет заготовки для последующей обработки может быть выполнен на основе чернового инструмента, другой операции, всех операций или по STL-файлу. Это позволяет рассчитать заготовку на основе нескольких траекторий, а не только Core Roughing.

В траекториях обработки типа Raster, Pencil, Radial и Spiral добавился параметр Scallop Height. Это позволило расширить способы задания шага и обеспечить обработку с заданной чистотой поверхности (рис. 13).

| ( <u> </u>      |                         |           |
|-----------------|-------------------------|-----------|
|                 | Cutting method          | One Way 🔽 |
| Tool<br>Holder  | Stepover                | 0.225     |
| Cut Parameters  | Scallop height          | 0.026743  |
| Steep / Shallow | ☑ Limit # of offsets to | 0         |

## Заключение

Пользователи Mastercam, оценив достоинства новых высокоскоростных траекторий обработки, всё чаще начинают применять их в своей работе. При этом, одним из неоспоримых достоинств системы является возможность проверки на столкновения с обрабатываемой деталью для любой геометрии патрона. Благодаря новому приложению пользователя под названием *CheckHolder* в версии X2 это стало доступно для всех поверхностных стратегий обработки.

Об этом, а также об изменениях и нововведениях в многокоординатных стратегиях обработки, автор планирует рассказать в следующей статье.